Go to <u>http://myscouting.scouting.org</u> Or click on the "Boy Scouts Online Training Site" from <u>www.scouting72.org</u>

Log In using your login ID and Password. If you forgot it, then use the "Forgot UserName or Password links)

| Boy Scouts of America - MyScouting.org - Windows                                                                                                    | Internet Explorer provided by Northeast Utilities                                                                                                    |                  |
|----------------------------------------------------------------------------------------------------|----------------------------------------------------------------------------------------------------|------------------|
| 🔄 🔄 🖉 https://myscouting.scouting.org/_layouts/MyScouting/login.aspx?ReturnUrl=%2f_layouts' 🔽 🔒 🖄 🐓 🗙 🎇 Google                                                                                                    |                                                                                                    | <b>P</b> •       |
| <u>  File E</u> dit <u>V</u> iew F <u>a</u> vorites <u>T</u> ools <u>H</u> elp                                                                                                    |                                                                                                    |                  |
| 🔆 Favorites 🛛 🍰 📊 NetApp - The Virtual Storag 🙆 iNotes Web Access 🖉 ITSC 🖉 NUnet Home 🖉 NUnet Phone 🦉 NUnet Search 🧔 NU's External Site                                                                                                    |                                                                                                    |                  |
| 🔠 🔻 🏟 Boy Scout Troop 72 - Refere 🏉 Boy Scouts of                                                                                                    | f America 🗙 🔰 👘 🗸 Bage 🔹 Safety 🔹 Tgols 🔹                                                                                                    | 🛛 - 🛍            |
| BOY SCOUTS OF AMERICA.                                                                                                    |                                                                                                    |                  |
| Sign in to MyScouting                                                                                                    | New to MyScouting?                                                                                                    |                  |
| User Name: dan.harvey<br>Password:                                                                                                    | Create an account to*:<br>• take Youth Protection and other BSA training<br>• access unit, district, and council tools<br>• register for events<br>• keep in touch with members and alumni |                  |
| Frequently asked questions                                                                                                    | *Some of these tools require a Member ID. Create an account                                                                                                    |                  |
| This page is not intended for users under 13 years of age. Jamboree youth registration must be completed by a parent or guardian from the parent or guardian's MyScouting account. For a detailed privacy policy, click the Privacy Policy link below. For best performance, use Internet Explorer 7.0 & above or FireFox 3.0 & above. |                                                                                                    |                  |
| ©2010 Boy Scouts of America All Rights Reserved                                                                                                    | Join   Follow   Jobs   Media   Privacy Policy   Terms of Use   Si                                                                                                    | e Map            |
| Done                                                                                                    | 👔 🖉 Internet                                                                                                    | )0% <b>*</b> //, |

Click on E-Learning.

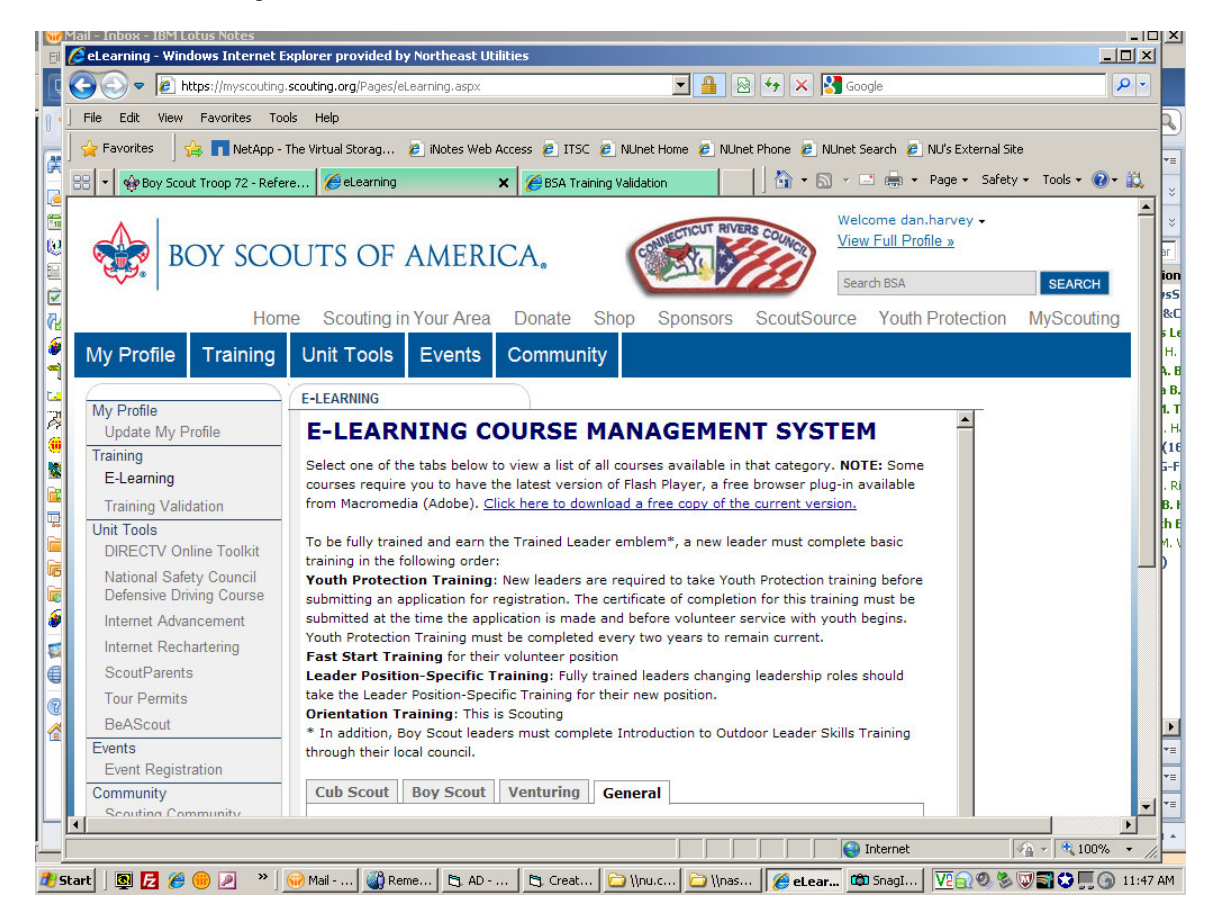

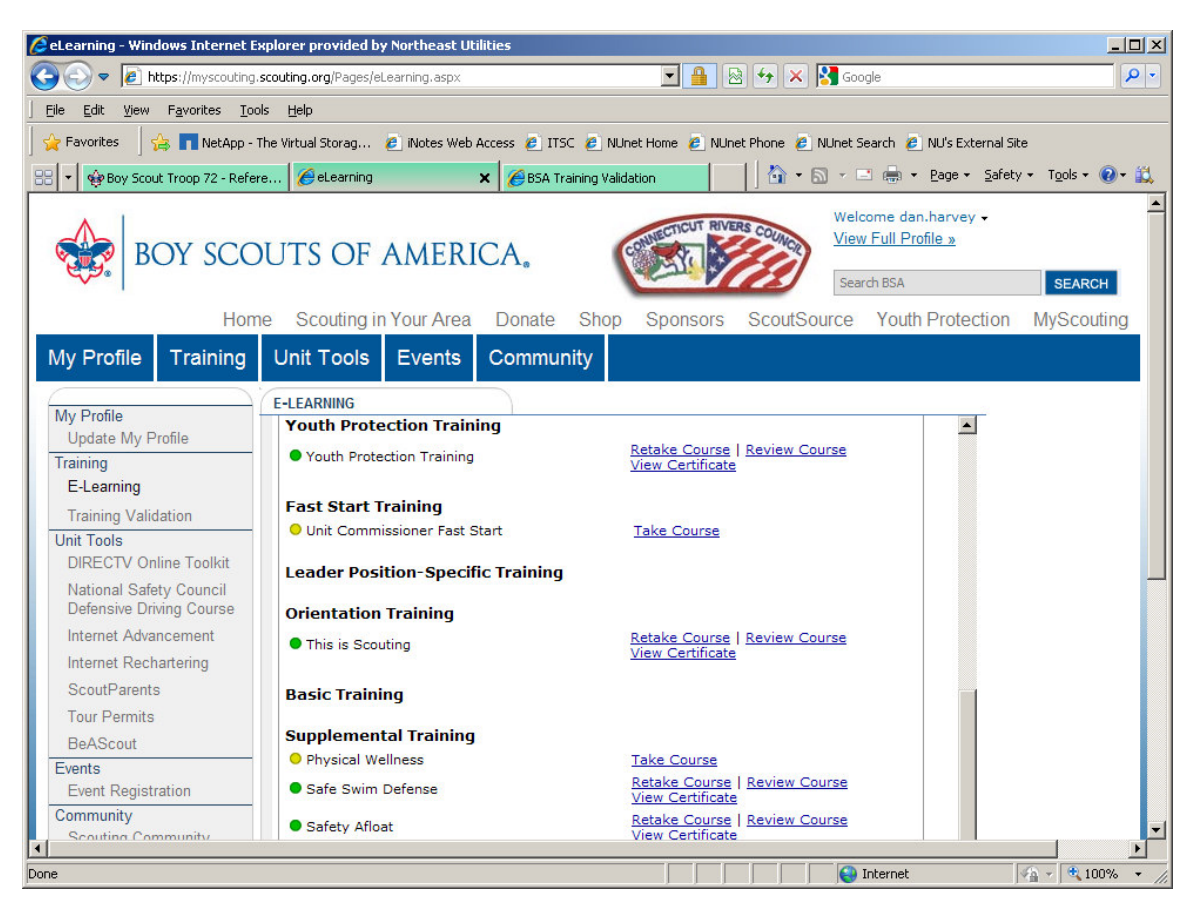

Scroll down to your listed courses that you have taken. Click on View Certificate, then Print it.